## **DIGITAL DOCUMENTS**

## Quick Start Guide

How to read an electronic document already translated and authenticated?

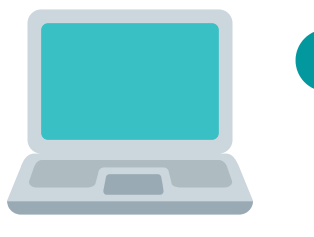

The PDF file consists of several attached documents in the following order: - AUTHENTICATION - TRANSLATION - APOSTILLE OR AUTHENTICATION FROM THE MINISTRY of FOREIGN AFFARIS (optional) - ORIGINAL DOCUMENT

Open the PDF file in Adobe Acrobat Reader or the like.

On the central panel you will be able to visualize the authentication. On the left margin: to verify who has signed this document; to open the attached document (translation).

When you open the attached document, it appears on the central panel. On the left: for verify who has signed this document; for to open the attached document (apostille or original

document).

Repeat and *Q* until the original document is displayed on the central panel.

In order to validate certificates, follow the steps indicated

at: <u>https://firmar.gob.ar/validar.html</u>

The electronic document file is the ORIGINAL. Printed copies have no legal value.

info.moron@traductorespba.org https://traductoresmoron.org/ Alte. Guillermo Brown 623 1° Dpto. "C" -1708- Morón, Buenos Aires

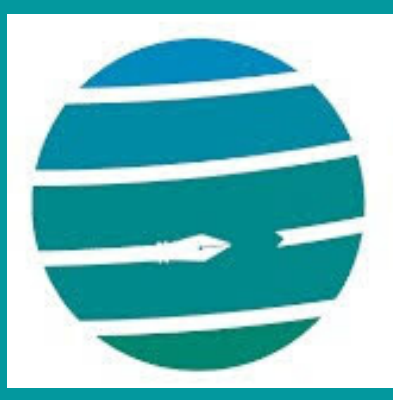

Colegio de Traductores Públicos e Intérpretes provincia de buenos aires